# 台鐵e訂通APP 線上換票 操作步驟說明

更新日期:2025/04/16

一.找到要變更的(已付款)未取票訂票紀錄

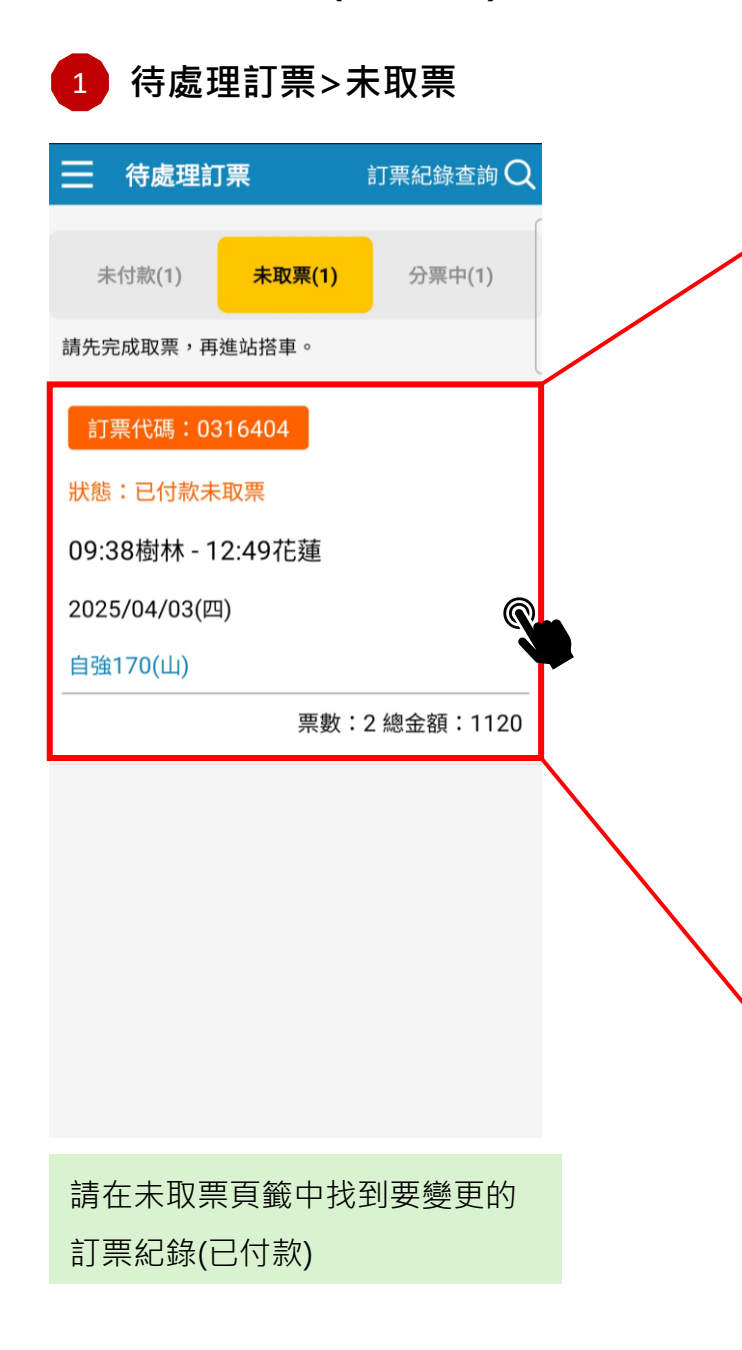

| < 訂票紀錄                  | 象詳情 💆             |
|-------------------------|-------------------|
| 已付款未取票                  | 訂票代碼:0316404      |
| 訂票人:                    | Y10075****        |
| 乘車日期:                   | 2025/04/03(四)     |
| 起訖站:                    | 09:38樹林 - 12:49花蓮 |
| 車種車次:                   | 自強170 行程資訊        |
| 總票數:                    | 一般座*1,兩鐵座*1       |
| 加購便當:                   | 2                 |
| 付款日期:                   | 2025/04/02 11:37  |
| 優惠折抵總金額                 | : 0元              |
| 實付總金額:                  | 1120元             |
| 車票詳情                    | 變更票種或便當           |
| 8車2號                    | 全票                |
| 一般座                     | 470元              |
| 早享優惠:                   | 無                 |
|                         | 470-              |
| 車票價格<br>(折扣後):          | 470元              |
| 車票價格<br>(折扣後):<br>自行車票: | 470元              |

點訂票紀錄顯示詳情資訊

點下方【修改訂單】按鈕 2

| 自行車票:          |                        | 無     |       |
|----------------|------------------------|-------|-------|
| 加購便當:          | 台式臘味飯 100元<br>個人電子發票列印 |       |       |
| 狀態:            | 已付款未取票                 |       |       |
| 優惠折抵:          | 未使用優惠折抵                |       |       |
| 換票歷程:          |                        | 展開 🗸  |       |
| 12車20號         |                        | 孩童    |       |
| 兩鐵座            |                        | 235元  |       |
| 早享優惠:          | 無                      |       |       |
| 車票價格<br>(折扣後): |                        | 235元  |       |
| 自行車票:          |                        | 235元  |       |
| 加購便當:          | 櫻花鐵路便當 80元<br>個人電子發票列印 |       |       |
| 狀態:            | 已付款未取票                 |       |       |
| 優惠折抵:          | 未使用優惠折抵                |       |       |
| 換票歷程:          |                        | 展開 ン  |       |
| 退票             | 修改訂單                   | 取票    |       |
| 訂單如可           | 進行線上變更                 | ·修改訂單 | 目的按鈕會 |
| 顯示為藍           | 色,若不能變                 | 更,則會顯 | 頁示為灰色 |

二.換票注意事項及輸入變更需求

開啟修改訂單須知 3 修改訂單須知 線上換票注意事項 1. 適用對象:限已付款但未取票之訂單可換票;已 取票或分票者請至車站窗口辦理。 2.時間限制:原訂單或變更車次距起站發車前1小 時內不可換票。 3.流程與付款:換票須於10分鐘內完成包括線上 付款,系統將產生新訂票代碼,逾時未付則自動取 消,不列入逾期未取紀錄。 4.座位與車種變更: (1)一般座、親子座、桌型座、兩鐵車票可互換。 (2)一般座換兩鐵車票,票數不得少於原訂單,且 須至少包含1輛自行車。 (3) 騰雲座艙、輪椅座車票僅能更換同類型座位。 (4)一般座、親子座、桌型座、兩鐵座可加價升等 為騰雲座艙。 (5)不適用換票票種:實名制車票、自由座車票不 提供換票服務。 5.單程票換票規定: (1)起訖站不變,可申請變更車次、日期(限臺鐵 已開放預售期間)、車種(對號與非對號車票不可 互換)及票種變更。 (2)首次換票免費,第2次依退票手續費計算。 其它未盡事宜,請依臺鐵官網公告為主。 取消修改 下一步

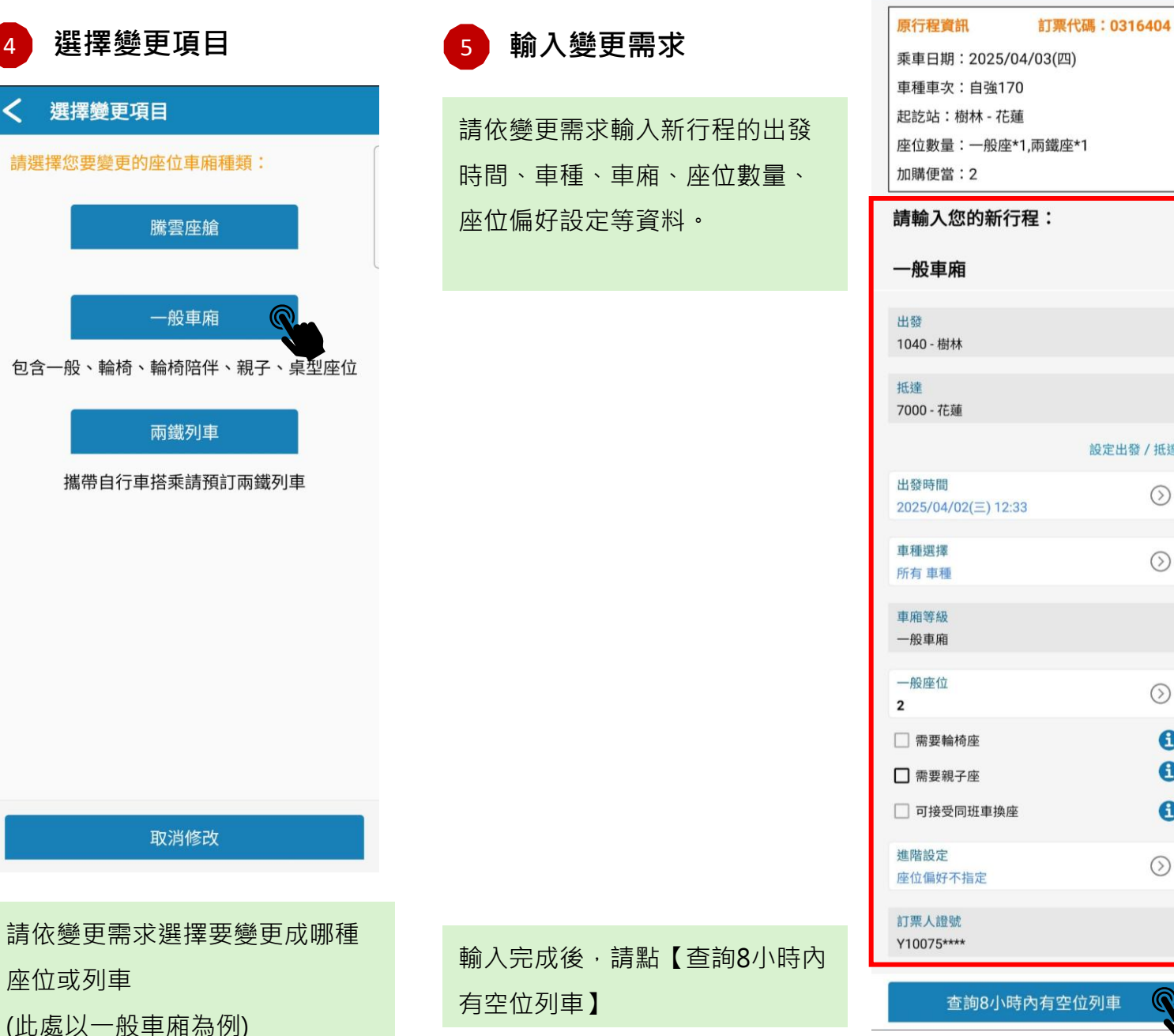

#### **〈** 輸入變更需求

| 乘車日期:2025/04/03     | (四)     |
|---------------------|---------|
| 車種車次:自強170          | 50 ST   |
| 起訖站:樹林 - 花蓮         |         |
| <br>  座位數量:一般座*1,兩鋒 | 载座*1    |
| 加購便當:2              |         |
|                     |         |
| 請輸入您的新行程:           |         |
| 60 글는 다는            |         |
| 一般里相                |         |
| 山东                  |         |
| 1040 - 樹林           |         |
|                     |         |
| 抵達                  |         |
| 7000 - 16理          |         |
|                     | 設定出發/抵達 |
| 出發時間                |         |
| 2025/04/02(三) 12:33 | 0       |
| <b>直</b> 種端端        |         |
| 所有車種                | $\odot$ |
|                     |         |
| 車廂等級                |         |
| 加平相                 |         |
| 一般座位                | 0       |
| 2                   | U       |
| 🗌 需要輪椅座             | 6       |
| □ 需要親子座             | •       |
|                     |         |
| □ り按文问如单换座          | U       |
| 進階設定                | 0       |
| 座位偏好不指定             | Ø       |
| 訂票人證號               |         |
| V10075****          |         |

三.選擇換票車次並預訂座位

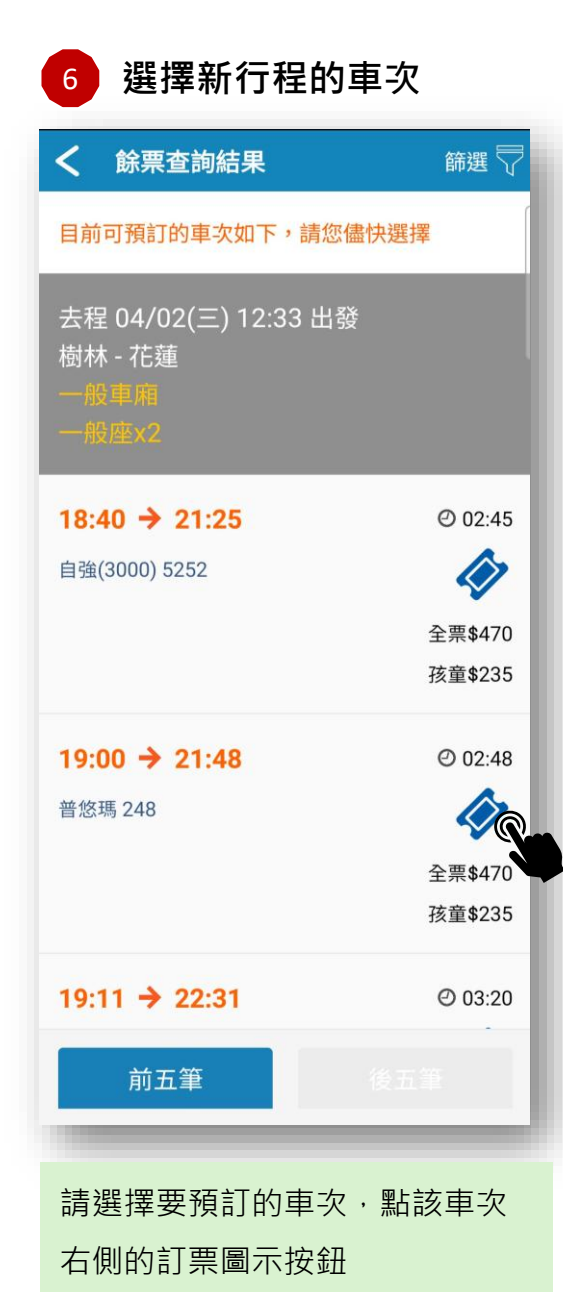

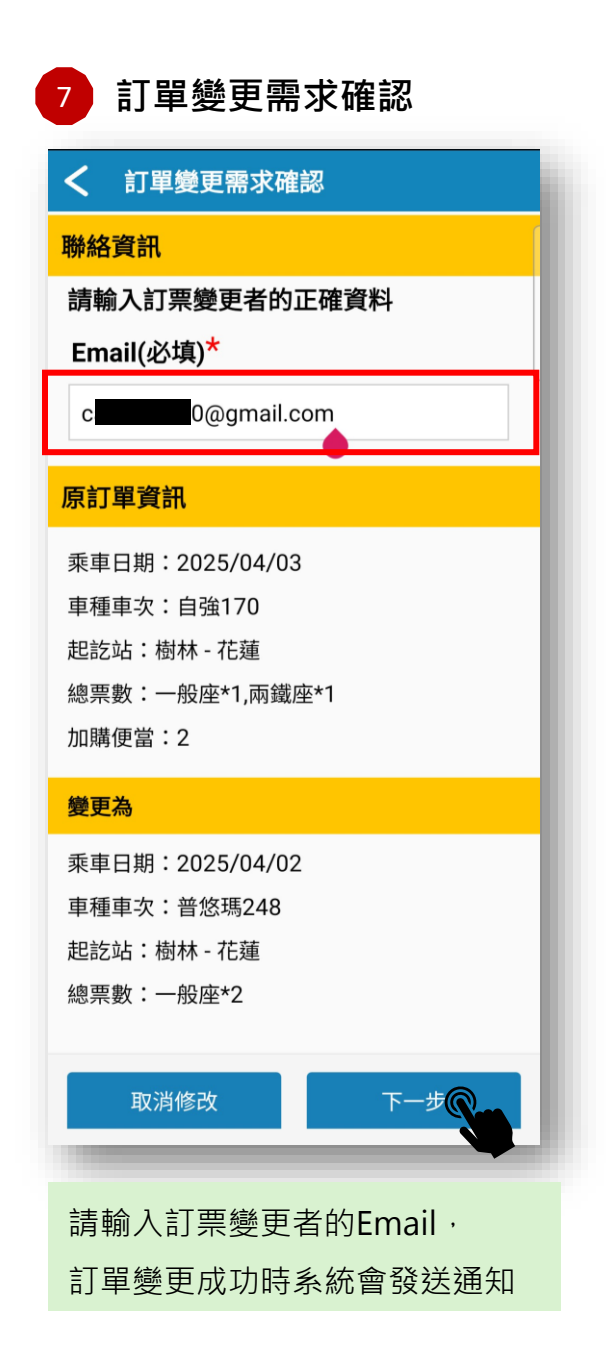

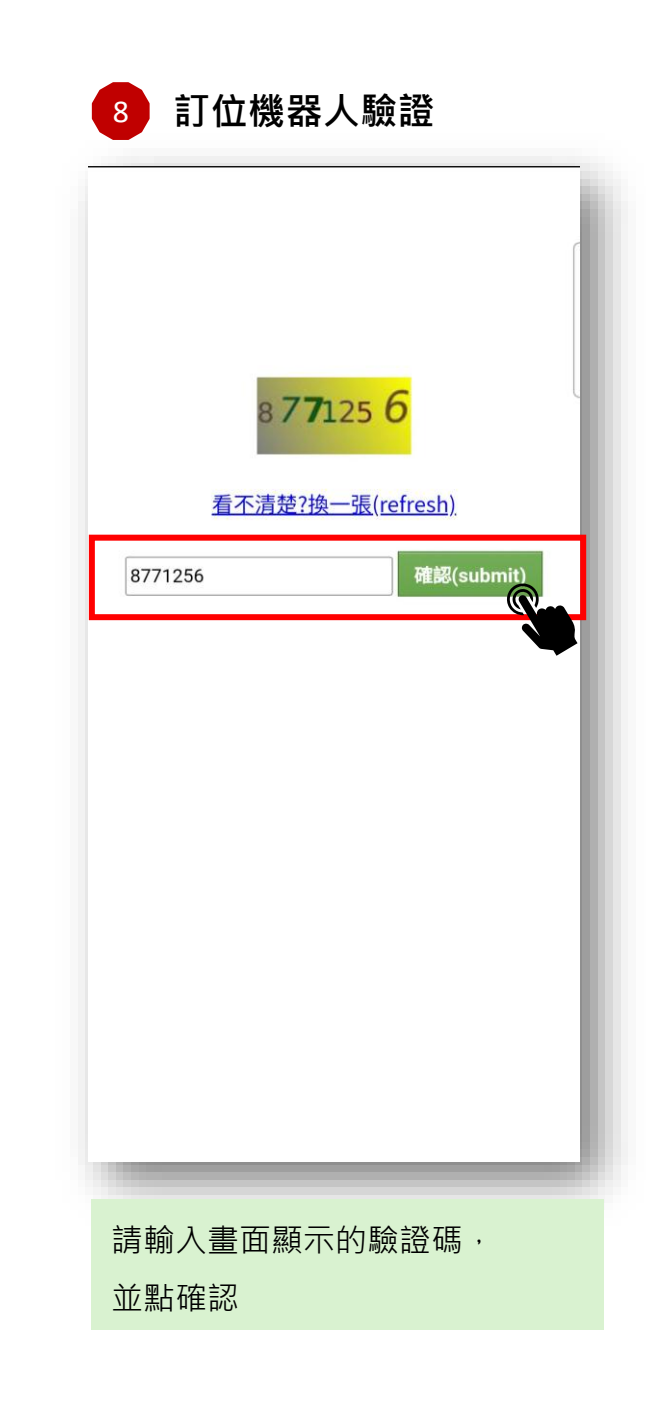

## 四.設定乘客的票種及加購便當

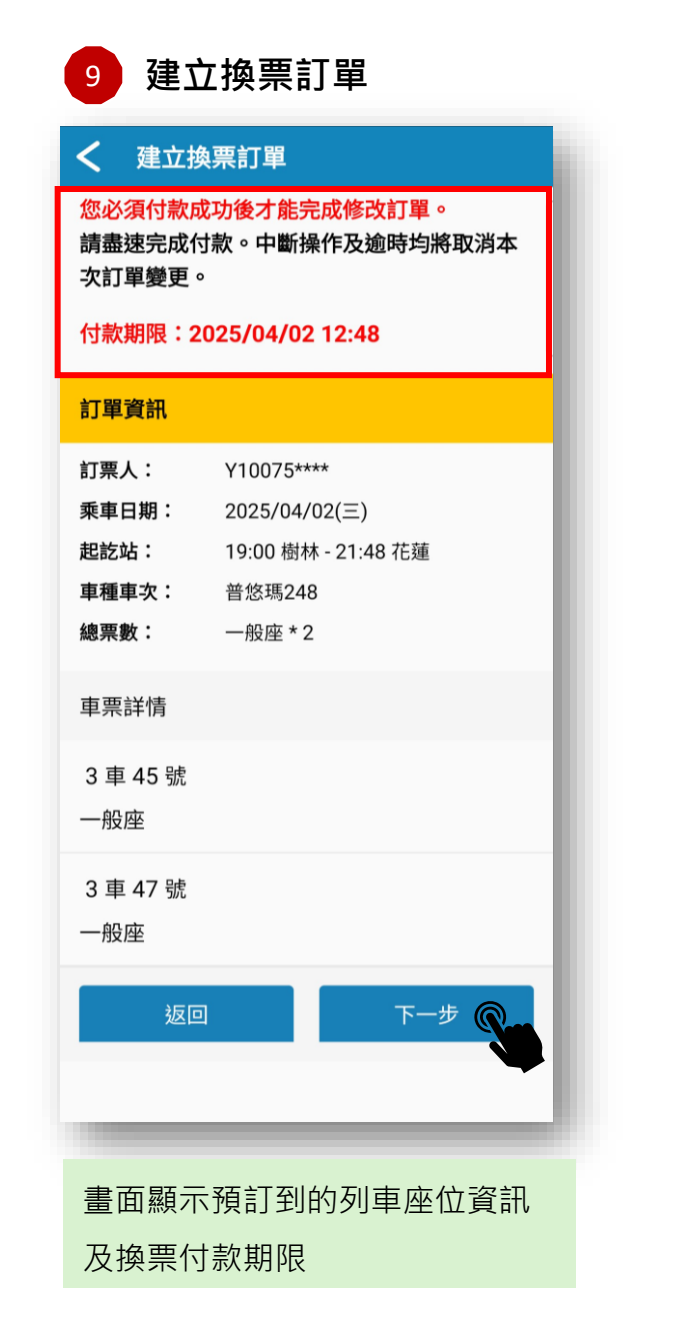

| 10 票種       | 重設定與加購便           | 當      |
|-------------|-------------------|--------|
| く 栗種語       | 设定與加購便當           |        |
| 本次訂單並無      | <b>無提供加購便當服務。</b> |        |
| 座位:3車4      | 45 號 樹林 - 花蓮      |        |
| 票種:         | 全票                | $\sim$ |
| 座位:3車4      | 47 號 樹林 - 花蓮      |        |
| <b>票種</b> : | 敬老                | $\sim$ |
|             |                   |        |
|             |                   | - 1    |
|             |                   | - 1    |
|             |                   | - 1    |
|             |                   | - 1    |
|             |                   | - 1    |
| 取消          | 当 完成編             | 扁輯     |
| -           |                   |        |
| 請選擇新行       | 了程乘客的身分票          | 種,如車   |
| 次有提供預       | 钉便當・可一併           | 加購。    |
| 請注意:原       | 京行程的便當一律          | 退訂。    |

| 線上換票說明條款                                                                                                    |
|----------------------------------------------------------------------------------------------------|
| <b>〈</b> 線上換票說明條款                                                                                                    |
| 換票說明條款                                                                                                    |
| <ol> <li>1.换票次數限制:第二次以後,將視同退票並收取<br/>手續費。</li> <li>2.變更乘車日期後退票:</li> <li>按原購車票日期計算手續費,但若變更後乘車日早<br/>於原乘車日,則依變更後乘車日期計算。</li> <li>3.信用卡付款退換票:</li> <li>(1)退(換)票須使用原購票信用卡辦理。</li> <li>(2)每張車票第二次變更起視為退票,收取退票手續費。</li> <li>4.退票手續費</li> <li>(1)乘車當日:按每張車票票價 20%,不得低於 20元。</li> <li>(2)距乘車日 2~3 日(首日為乘車日當天,下<br/>同):按每張車票票價 10%,不得低於 20元。</li> <li>(3)距乘車日 4~25 日:每張 20元。</li> <li>(4)距乘車日前 26 日(含)以上:每張 10元。</li> <li>其它未盡事宜,請依臺鐵官網公告為主。</li> </ol> |
| ✓ 我同意線上換票相關規定                                                                                                    |
| 取消 確認 @                                                                                                    |
|                                                                                                    |
| 請詳閱換票說明條款·                                                                                                    |
| 並勾選我同意線上換票相關規定                                                                                                    |
| 請點【確認】                                                                                                    |

## 五.確認金額及完成付款

換票付款金額 12

畫面顯示換票付款價格明細及必須使用原 付款帳號等提示訊息

- 如扣除手續費後須退款,退款金額會返
   回原付款帳號
- 如扣除手續費後需補刷差額付款,必需 使用原付款方式及原付款帳號 (相同信 用卡、原付款手機中的同 Apple Pay / Google Pay虛擬帳號)

確認無誤後,請點【確認變更】

换票付款金額
 總金額: 705元
 原刷卡金額: 1120元
 手續費: 0元
 退刷金額: 415元

本次變更需要完成付款或退刷款項。 如需付款,**您必須使用原購票付款帳號付款;** 如需退款,款項將退回原購票付款帳號。 原付款帳號(信用卡卡號、Apple pay裝 置帳號號碼或Google Pay虛擬帳號): 444444\*\*\*\*\*\*4444

#### 注意: 退票手續費依距乘車日天數分階段收取,按乘 車區間票價原價扣收。

價格變更明細 3車45號 (變更) 全票 -> 全票 0元 台式臘味飯\*1 -> 無 -100元 手續費 0元 3車47號 (變更) 0元 孩童 -> 敬老 自行車 -235元 櫻花鐵路便當\*1 -> 無 -80元 手續費 0元 返回上一步 確認變更 🔘

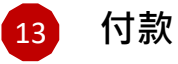

### **補刷換票金額必須**使用**原訂單的相同** 付款方式跟相同付款帳號付款

- 使用信用卡刷卡的使用者,請輸入 相同信用卡資料
- 使用 Apple Pay / Google Pay 付款
   的使用者,必須使用原付款手機中
   同一次绑定的同一信用卡

 如無法使用原付款帳號付款,則無 法進行線上變更。請至持身分證明 文件及信用卡,至本公司各車站售 票窗口辦理。

#### < 換票付款金額

本次變更需要完成付款或退刷款項。 如需付款,**您必須使用原購票付款帳號付款**; 如需退款,款項將退回原購票付款帳號。 原付款帳號(信用卡卡號、Apple pay裝 置帳號號碼或Google Pay虛擬帳號): 444444\*\*\*\*\*\*4444

| - <del></del> 提                                                      | 示                                            |
|----------------------------------------------------------------------|----------------------------------------------|
| 您必須使用原付款方式<br>款使用的信用卡帳號);<br>如無法使用原付款方式<br>證件正本(非本國人請攜<br>卡至車站售票窗口辦理 | 信用卡 付款(限原本付<br>,請持訂票人身分證明<br>帶訂栗人護照)及信用<br>。 |
| 取消                                                                   | 信用卡<br>Q                                     |
| 車3號 (變更)                                                             |                                              |
| 愛孩 -> 全票                                                             | +352元                                        |
| 目行車                                                                  | -235元                                        |
| <b>毛續費</b>                                                           | 0元                                           |
| 返回上一步                                                                | 確認變更                                         |

## 6. 換票完成

14 付款完成,換票成功

付款成功後,換票成功,顯示換 票結果。

畫面上方為換票前的訂票紀錄 · 原訂單的狀態轉為已退換票 ·

新行程為換票後訂票紀錄,顯示 於畫面下方。

| 您的訂單已<br>以下是您的 | 變更完成,<br>換票後的訂單資料。 | 0         |
|----------------|--------------------|-----------|
| 換票前訂票          | 紀錄                 |           |
| 已退換票           | 訂票代碼               | : 0316404 |
| 訂票人:           | Y10075****         |           |
| 乘車日期:          | 2025/04/03(四)      |           |
| 起訖站:           | 09:38樹林 - 12:49花發  | 重         |
| 車種車次:          | 自強170              | 行程資訊      |
| 座位數量:          | 一般座*1,兩鐵座*1        |           |
| <b>票種數量</b> :  | 全票*1,孩童*1          |           |
| 加購便當:          | 2                  |           |

換票結果

付款完成,換票成功,

付款日期: 2025/04/02 11:37

| 換票後訂票紙        | ]錄                |         |
|---------------|-------------------|---------|
| 已付款未取票        | 訂票代碼:             | 0316504 |
| 訂票人:          | Y10075****        |         |
| 乘車日期:         | 2025/04/02(三)     |         |
| 起訖站:          | 19:00樹林 - 21:48花蓮 |         |
| 車種車次:         | 普悠瑪248            | 行程資訊    |
| 座位數量:         | 一般座*2             |         |
| <b>票種數量</b> : | 全票*1,敬老*1         |         |
| 加購便當:         | 0                 |         |
| 付款日期:         | 2025/04/02 12:42  |         |
| 優惠折抵總金<br>額:  |                   | 0元      |
| 實付總金額:        |                   | 705元    |
|               | 確定                |         |

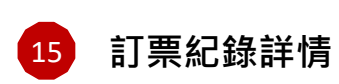

訂票紀錄已變更為新行程, 並於可查詢各張車票的換票歷程 換票前的原紀錄則請至【歷史訂 票紀錄】功能查詢 如該次換票有手續費,則可於換 票歷程中下載**手續費證明** 

| く 訂票紀録         | <b>彖詳情</b>       | <b></b>   |
|----------------|------------------|-----------|
| 已付款未取票         | 訂票代码             | 馮:0316504 |
| 訂票人:           | Y10075****       |           |
| 乘車日期:          | 2025/04/02(三)    | Ļ         |
| 起訖站:           | 19:00樹林 - 21:48花 | 蓮         |
| 車種車次:          | 普悠瑪248           | 行程資訊      |
| 總票數:           | 一般座*2            |           |
| 加購便當:          | 0                |           |
| 付款日期:          | 2025/04/02 12:42 |           |
| 優惠折抵總金額        | :                | 0元        |
| 實付總金額:         |                  | 705元      |
| 車票詳情           | 變                | 更票種或便當    |
| 3車45號          |                  | 全票        |
| 一般座            |                  | 470元      |
| 早享優惠:          | 無                |           |
| 車栗價格<br>(折扣後): |                  | 470元      |
| 自行車票:          |                  | 無         |
| 加購便當:          | 無                |           |
| 狀態:            | 已付款未取票           |           |
| 優惠折抵:          | 未使用優惠折抵          |           |
| 換票歷程:          |                  | 展開 🗸      |
| 3車47號          |                  | 敬老        |
| 一般座            |                  | 235元      |
| 早享優惠:          | 無                |           |
| 車栗價格<br>(折扣後): |                  | 235元      |
| 自行車票:          |                  | 無         |
| 加購便當:          | 無                |           |
| 狀態:            | 已付款未取票           |           |
| 優惠折抵:          | 未使用優惠折抵          |           |
| <b>換票歷程</b> :  |                  | 展開 🗸      |
| 退票             | 修改訂單             | 取票        |

## Q:如何查詢換票歷程及下載退票證明

| く 訂票紀錄                                                        | 詳情                                                                     |
|---------------------------------------------------------------|------------------------------------------------------------------------|
| 車票詳情                                                          | 變更票種或便當                                                                |
| 7 車 49 號                                                      | 全票                                                                     |
| 一般座                                                           | 470元                                                                   |
| 早享優惠:                                                         | 無                                                                      |
| 車票價格<br>(折扣後):                                                | 470元                                                                   |
| 自行車票:                                                         | 無                                                                      |
| 加購便當:<br>狀態:                                                  | 無<br>已付款未取票                                                            |
| 優惠折抵:                                                         | 未使用優惠折抵                                                                |
| 換票歷程:                                                         | 收合へ                                                                    |
| 換票時間:<br><b>訂票代碼:</b><br>票價:<br>手續費:<br>手續費計算基準日<br>退換票證明: 下載 | 2025/04/04 01:49<br>0316509->0316434<br>235元<br>0元<br>1:<br>2025/04/04 |

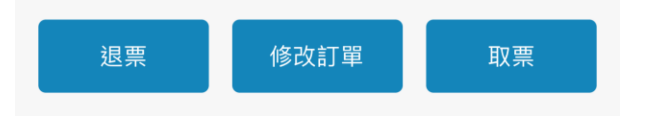

| A:換票成功之後,至[待處理訂票]紀錄或[歷史訂票紀錄]中,點換票             |
|-----------------------------------------------|
| 後的 <mark>新訂票紀錄</mark> ,在車票詳情中,可以查閱每一張車票的換票紀錄。 |
| 如最後一次變更有收取手續費時,提供退換票證明pdf文件下載。                |